# Login feature

• Login feature

## Login feature

#### **Description**:

- To be able to use the features of the system, you must be logged in with an account present in the system
- The login process is described below

#### Procedure:

Step 1: To log into CDCB use your favorite web browser (Chrome, Firefox, Edge, etc.) and access the CDCB system with the link https://40. 142.54.172/

• The system will automatically redirect to the **Top Animal Listing** page, as shown below

|                                                   | Login<br>Queries Special Section Top Animal Listing Summary Stats T National Performance Metrics |
|---------------------------------------------------|--------------------------------------------------------------------------------------------------|
|                                                   | TOP ANIMAL LISTING                                                                               |
| SEX Male BREED HO - Holstein                      | INDEXES & TRAITS Select Indexes & Traits     SUBSET All Item(s) ×                                |
| Female EVAL DATE August 2021                      | RANK BY NMS - Net Merit                                                                          |
|                                                   | Run Query         Clear                                                                          |
|                                                   |                                                                                                  |
|                                                   |                                                                                                  |
|                                                   |                                                                                                  |
| Dashboard<br>———————————————————————————————————— | d Privacy & Cookie Policy                                                                        |
| Step 2: Click on Login Tab on Na                  | vigation Bar. The login page will be launched                                                    |
|                                                   | Queries Special Section Top Animal Listing Summary Stats National Performance Metrics            |
|                                                   | <b>COLLABORATOR LOGIN</b>                                                                        |
|                                                   |                                                                                                  |
|                                                   | Username or Email                                                                                |
|                                                   |                                                                                                  |
|                                                   | Enter Username/Email Password                                                                    |
|                                                   | Enter Username/Email Password Password                                                           |
|                                                   | Enter Username/Email Password Password Forgot Password? Register New Account?                    |
|                                                   | Enter Usemame/Email Password Password Forgot Password? Register New Account? LOGIN               |

### Step 3: Enter the Username/Password and then click on the LOGIN button

• After login successfully, it would navigate to the Queries page that allows users to query for animal information

|                                                                     | Data Exchange 👻 Special Section 👻 Top Animal Listing Summary Stats 👻 | Welcome, Admin :<br>Administration * National Performance Metrics |
|---------------------------------------------------------------------|----------------------------------------------------------------------|-------------------------------------------------------------------|
|                                                                     | QUERIES                                                              | E.b.                                                              |
| SEARCH FOR OCattle OGoat                                            | Animal ID (17 bytes)                                                 | •                                                                 |
| INPUT: Breed, Country Code, and ID<br>Number.                       | Each value must be on a separate line.                               |                                                                   |
| E.g. JEUSA000067106977                                              |                                                                      |                                                                   |
| Maximum <b>50</b> items/once<br>Over <b>50</b> items: Data Exchange |                                                                      |                                                                   |
|                                                                     |                                                                      | Run Query Clear                                                   |

Note: Every user can access the system with a role that depends on the configuration of your user:

- Administrator: has access to the complete configuration of the system.
- If a user without the proper role attempts to access a page in the application, they will be redirected to an Access Denied page.